## **DNS** beheren

Nadat een domeinnaam is geregistreerd staat deze standaard op onze nameservers. Er zijn dan twee mogelijkheden:

1. U past de nameservers aan naar bijvoorbeeld uw eigen nameservers.

2. U gebruikt onze nameservers en zorgt dat het domein naar het juiste ip-adres verwijst.

Hieronder staat beschreven hoe dit werkt.

Uw eigen nameservers opgeven

- 1. Log in op my.mihos.net.
- 2. Ga naar DOMEINNAMEN, links in het menu.
- 3. Klik op domein overzicht.
- 4. Klik op de domeinnaam waarvan u de nameservers wenst aan te passen.
- 5. Klik op het tabblad nameservers.
- 6. Geef uw nameservers op en klik op opslaan:

| Mihosnet                                                 |                                                                |                                                                     |                                                        |
|----------------------------------------------------------|----------------------------------------------------------------|---------------------------------------------------------------------|--------------------------------------------------------|
| MY ACCOUNT                                               | Domeinnaam miho                                                | s-test-domein.nl 🔊                                                  |                                                        |
| DNS                                                      | Bekijk alle instellingen van dit do                            | omein en pas aan wanneer gewenst. Alle wijzigingen wo               | orden realtime verwerkt.                               |
| EMAIL                                                    | Algemeen Nameservers                                           | s DNS records Email forwarding Web for                              | orwarding                                              |
| DEDICATED SERVERS                                        | Wanneer u eigen nameservers (<br>bij onderstaande nameservers. | draait kunt u hieronder uw nameservers opgeven. Het d               | omein zal dan voor zijn DNS records een opvraging doen |
| Registreren     Tarieven     Demein everzicht            | Wijzigingen worden di<br>providers is overgenor                | rect bij de registry verwerkt. Het kan echter enkele uren o<br>men. | duren voordat de wijziging wereldwijd door alle        |
| Queue     Adresboek                                      | Eerste nameserver:                                             | Hostnaam: ns1.mijn-eigen-nameserver.nl                              | IP:                                                    |
| <ul> <li>→ Wegverhuisd</li> <li>→ Opzeggingen</li> </ul> | Tweede namserver:                                              | Hostnaam: ns2.mijn-eigen-nameserver.nl                              | IP:                                                    |
| CLOUD SERVERS                                            |                                                                |                                                                     | Opslaan                                                |
| LOAD BALANCERS                                           |                                                                |                                                                     |                                                        |
| SSL                                                      |                                                                |                                                                     |                                                        |
| ANTI-MALWARE                                             |                                                                |                                                                     |                                                        |
| SMS                                                      | Dogir                                                          | 221/4                                                               |                                                        |

Pagina 1 / 4 (c) 2025 Mihos.net Support <support@mihosnet.nl> | 2025-07-01 14:41 URL: https://faq.mihos.net/faq/index.php?action=artikel&cat=11&id=23&artlang=nl

### Onze nameservers gebruiken

U heeft een domeinnaam geregistreerd via my.mihos.net en wenst nu dat het domein naar uw eigen hosting omgeving verwijst.

- 1. Log in op my.mihos.net.
- 2. Klik links in het menu op DNS.
- 3. Klik op DNS manager.
- 4. Klik op de betreffende domeinnaam, u ziet nu:

| DUNT      |        | S Manager > minos-test-de  | <b>DMEIN.NI</b>                 | laraan data nagina am aan niguu raaard taa taya |
|-----------|--------|----------------------------|---------------------------------|-------------------------------------------------|
| nger      | Overzi | Last                       | R domein. Kirk op de ballon ond | Value                                           |
| ager      | 0      | mihos-test-domein.nl.      | MX 10                           | mail mihos-test-domein.nl.                      |
|           |        | mihos-test-domein.nl.      | NS                              | ns1.mdns.nl.                                    |
| D SERVERS |        | mihos-test-domein.nl.      | NS                              | ns2.mdns.nl.                                    |
|           |        | mail.mihos-test-domein.nl. | А                               | 109.237.218.99                                  |
|           |        | mihos-test-domein.nl.      | А                               | 109.237.218.99                                  |
| RVERS     | ٢      | *.mihos-test-domein.nl.    | A                               | 109.237.218.99                                  |
| ANCERS    |        |                            |                                 | Nieuw record to                                 |
|           |        |                            |                                 |                                                 |

5. Verwijder de aanwezige A records door op het rode teken te klikken.

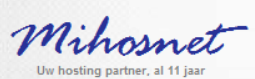

| MY ACCOUNT        |
|-------------------|
| DNS               |
| DNS manager       |
|                   |
| EMAIL             |
| DEDICATED SERVERS |
| DOMEINNAMEN       |
| CLOUD SERVERS     |
| LOAD BALANCERS    |
| SSL               |
| ANTI-MALWARE      |
| SMS               |

#### DNS Manager > mihos-test-domein.nl

Overzicht van alle bestaande DNS records onder dit domein. Klik op de button onderaan deze pagina om een nieuw record toe te voegen.

|   | Host                  | Record | Value                      |
|---|-----------------------|--------|----------------------------|
| 0 | mihos-test-domein.nl. | MX 10  | mail.mihos-test-domein.nl. |
|   | mihos-test-domein.nl. | NS     | ns1.mdns.nl.               |
| 0 | mihos-test-domein.nl. | NS     | ns2.mdns.nl.               |

Nieuw record toevoegen

- 6. Klik op nieuw record toevoegen.
- 7. Maak een nieuw A-record aan, en klik op toevoegen.

| Mihosnet<br>Uw hosting partner, al 11 jaar |         |              |                         |                                     |                        |           |         |
|--------------------------------------------|---------|--------------|-------------------------|-------------------------------------|------------------------|-----------|---------|
| MY ACCOUNT                                 | DNS     | 6 Mar        | nager > mihos-te        | est-domein.nl                       |                        |           |         |
| DNS                                        | Overzio | ht van P     | Nieuw DNS record        | andardit damain. Kiikan da kuttan a | ndaraan data nagina am |           | voegen. |
| order in anager     order in anager        | 0       | Host<br>miho | Voeg een DNS record toe | l.                                  |                        |           | -       |
| EMAIL<br>DEDICATED SERVERS                 | 0       | miho<br>miho | Record type:            | A (IPv4) ▼<br>*                     | .mihos-test-           |           |         |
| DOMEINNAMEN                                |         |              | Waarde:                 | domein.nl<br>109.237.XXX.XXX        |                        | -         | toevoe  |
| CLOUD SERVERS                              |         |              |                         |                                     |                        | Toevoegen |         |
| SSL                                        |         |              |                         |                                     |                        |           |         |
| ANTI-MALWARE                               |         |              |                         |                                     |                        |           |         |
| SMS                                        |         |              |                         |                                     |                        |           |         |
|                                            |         |              |                         |                                     |                        |           |         |

Maak twee A-records aan: geef voor de eerste bij host een wildcard op: \* en voor het tweede record laat u het host veld leeg. Geef bij waarde voor beide records uw ip-adres op. Als u dat heeft gedaan ziet u:

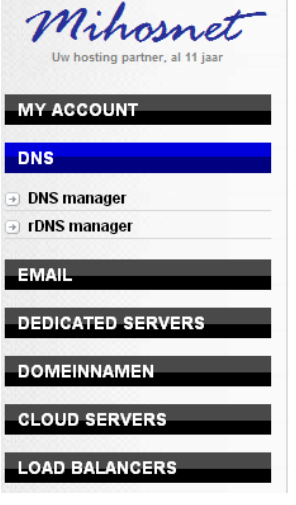

| DNS | Manager | > | mihos-test-domein.nl |
|-----|---------|---|----------------------|
|-----|---------|---|----------------------|

| ~ |                         |       | value                      |
|---|-------------------------|-------|----------------------------|
| 2 | mihos-test-domein.nl.   | MX 10 | mail.mihos-test-domein.nl. |
|   | mihos-test-domein.nl.   | NS    | ns1.mdns.nl.               |
|   | mihos-test-domein.nl.   | NS    | ns2.mdns.nl.               |
|   | mihos-test-domein.nl.   | A     | 109.237.218.99             |
|   | *.mihos-test-domein.nl. | A     | 109.237.218.99             |

In het rood omlijnde vak staan dan uw ip-adressen.

8. U bent klaar en de DNS van het domein staat correct ingesteld (u kunt uiteraard ook extra records toevoegen indien gewenst). Vergeet niet het domein aan te maken in het controlpanel (bijvoorbeeld Plesk of DirectAdmin).

Unieke FAQ ID: #1022 Auteur: Harald Laatst bijgewerkt:2014-04-14 16:40